| Auteur: P. Petit | Titre: TD DHCP                          | Version: 1.1 |
|------------------|-----------------------------------------|--------------|
| Date: 05/11/2009 | Licence: Gnu Free Documentation Licence | Durée: 1h30  |

#### DHCP1

### Objectifs

• installation et gestion d'un serveur dhcp

### Configuration initiale

Ce TD est à réaliser avec une station de travail windows 2000 pro nommées **station1** et un serveur windows 2000 server nommés **serveur2**. **station1** aura une carte réseau sur vmnet5, **serveur2** aura une carte réseau sur vmnet5.

# Prérequis

- configuration IP sous w2k
- routage IP
- protocole DHCP

## Exercice 1: configuration initiale

Vous travaillerez avec deux machines virtuelles vmware: une machine virtuelle windows 2000 server **serveur2** et une machine windows 2000 pro **station1**. **serveur2** aura l'adresse IP 192.168.2.2 (vmnet5).

#### Exercice 2: installation du serveur dhcp

Installez le serveur dhcp de windows. Pour cela, vous lancerez panneau de configuration/Ajout de programmes puis composants windows puis services de mise en réseau puis détail et sélectionnez le serveur dhcp (note: ne cochez pas « service de mises en réseau » car cela installerait tous les outils de « service de mise en réseau »).

## Exercice 3: création d'une étendue

Créez une étendue ayant les caractéristiques suivantes :

plage: 192.168.2.100 à 192.168.2.200 Exclusion: 192.168.2.110

Bail: 1 jour

Pour l'instant, pas de configuration des options dhcp.

Lorsque l'étendue est créée, vérifier que son icône est vert. S'il est rouge, c'est que l'étendue n'est pas activée. Activez là.

## Exercice 4: configuration des options DHCP

On vous demande de définir les options DHCP suivantes :

- serveur DNS (indiquez une adresse ip bidon car on n'a pas de dns dans ce TD)

| Auteur: P. Petit | Titre: TD DHCP                          | Version: 1.1 |
|------------------|-----------------------------------------|--------------|
| Date: 05/11/2009 | Licence: Gnu Free Documentation Licence | Durée: 1h30  |

- passerelle (indiquez l'adresse de **serveur2**)

## Exercice 5: test

Démarrez station1 et configurez la pour qu'elle récupère automatiquement son adresse ip et son serveur dns. Vérifiez ensuite sa configuration IP avec la commande « ipconfig /all ».

Libérez l'adresse obtenue avec la commande « ipconfig /release ». Demandez une nouvelle adresse avec la commande « ipconfig /renew ». Vérifiez ensuite avec ipconfig /all que vous avez bien obtenu une configuration IP de votre serveur DHCP.

Forcez le renouvellement de l'adresse avec un ipconfig /renew

#### Exercice 6: réservation DHCP

Rappelez ce qu'est une réservation DHCP. déterminez l'adresse MAC de la station de travail à l'aide de la commande « ipconfig /all ».

Muni de cette adresse MAC, vous placerez une réservation DHPC pour votre station de travail sur l'adresse IP 192.168.2.51.

Vérifiez la prise en compte de cette réservation (ipconfig /release, ipconfig /renew, ipconfig /all).